## 1. To access Harvard Business Review Articles for free through the PSU Library

- Go to the Library's homepage (http://www.libraries.psu.edu/psul/home.html)
- In the Start Here box on the top right, select the E-Journals tab and type Harvard Business Review in the search box and click Search.

| START HERE                                            |           |             | ĽI              | ON:     |
|-------------------------------------------------------|-----------|-------------|-----------------|---------|
| Books and More Articles                               | Databases | E-Journals  | Course Reserves | Site Se |
| Search e-journals                                     | - C       |             |                 |         |
| Search                                                | Harvard B | Business Re | view            |         |
| Browse e-journals by title<br>0-9 A B C D E F G H I J | KLMN      | OPQRS       | TUVWXYZ         | Other   |
|                                                       |           |             |                 |         |

• Select Business Source Premier

| All Resources          | E-Journals Only     | E-Books Only      | Other Resources      |
|------------------------|---------------------|-------------------|----------------------|
|                        |                     | 0-9 A             | BCDEFGHIJK           |
| Title begins with      | ▼                   | Ş                 | Search               |
| Please select a s      | ubject category -   | - • Search        |                      |
| 1 record retrieved for | the search: Title b | egins with "Harva | ard Business Review" |
|                        |                     | Л                 |                      |
| a                      |                     |                   |                      |
| Harvard busine         | ess review (0017-   | 8012)             |                      |

• On the right hand list of All Issues dates, click the + beside the **year** of your article to display the Volumes and Issues for that year. Then select the appropriate **Volume** and **Issue** of your Article.

|   | Search within this publication  |
|---|---------------------------------|
|   | law mil                         |
|   | All Issues                      |
|   | > 2011                          |
|   | Vol. 89 Issue 7/8 - Jul/Aug2011 |
|   | Vol. 89 Issue 6 - Jun2011       |
| 4 | > Vol. 89 Issue 5 - May2011     |
|   | Vol. 89 Issue 4 - Apr2011       |
|   | Vol. 89 Issue 3 - Mar2011       |
|   | Vol. 89 Issue 1/2 - Jan/Feb2011 |
|   | + 2010                          |
|   | + 2009                          |
|   | + 2008                          |

• You may scroll through the list of articles displayed to find the one you are looking for, or narrow your search further by going to the search area on the top of the page, type in the **author's name** in the box, then in the Select a Field dropdown menu select **AU Author**. Then click **Search**.

|       | Searching: Business Source Premier             | Choose Databases »           | 仑              |
|-------|------------------------------------------------|------------------------------|----------------|
| EBSCO | JN "Harvard Business Review" and DT            |                              | Search Clear 🕜 |
|       | 20110301                                       | in Select a Field (optional) |                |
|       | AND 💌 Williamson                               | in AU Author                 |                |
|       | AND 💌                                          | in Select a Field (optional) | Add Row        |
|       | Basic Search   Advanced Search   Visual Search | Search History               |                |

• Under your article listing, select **PDF Full Text**.

| Page: 1          | Date Descending Sort 🗸                                                                                                    |
|------------------|----------------------------------------------------------------------------------------------------|
| 1.<br>Periodical | The Parable of the Sadhu.    By: McCoy, Bowen H Harvard Business Review, May/Jun97, Vol. 75 Issue 3, p54-64, 8p, 1 Cold   Subjects: BUSINESS ethics; TEAMS in the workplace; INDUSTRIAL relations; CORPORATE culture; C   behavior; NEPAL; HIMALAYA Mountains; FIRST person narrative; SADHUS   Database: Business Source Premier   Add to folder   Image: HTML Full Text |